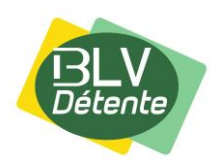

Comment créer un raccourci pour le blog « **BLV Détente** » Sous EDGE ?

*Si vous souhaitez placer un raccourci dans le bureau de votre ordinateur (page d'accueil), il suffit d'effectuer la manipulation suivante :* 

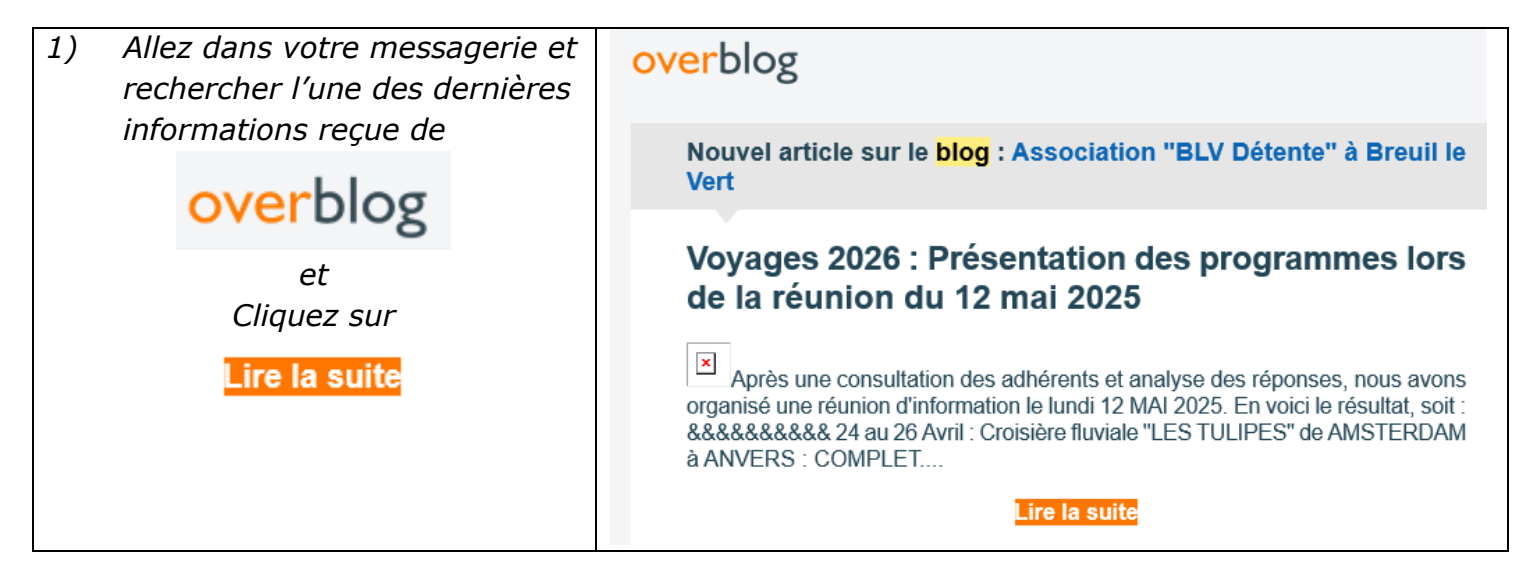

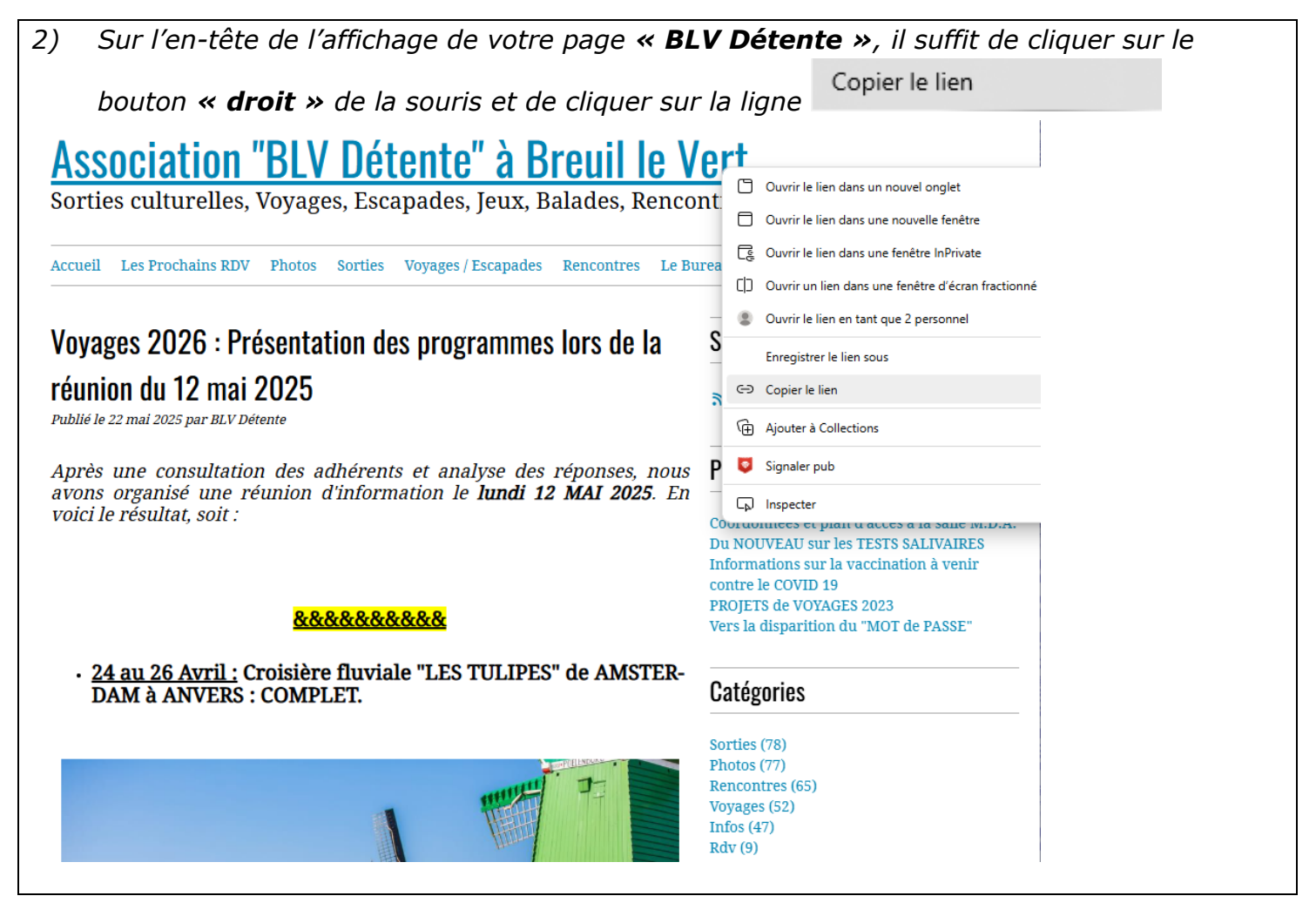

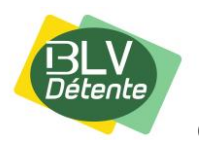

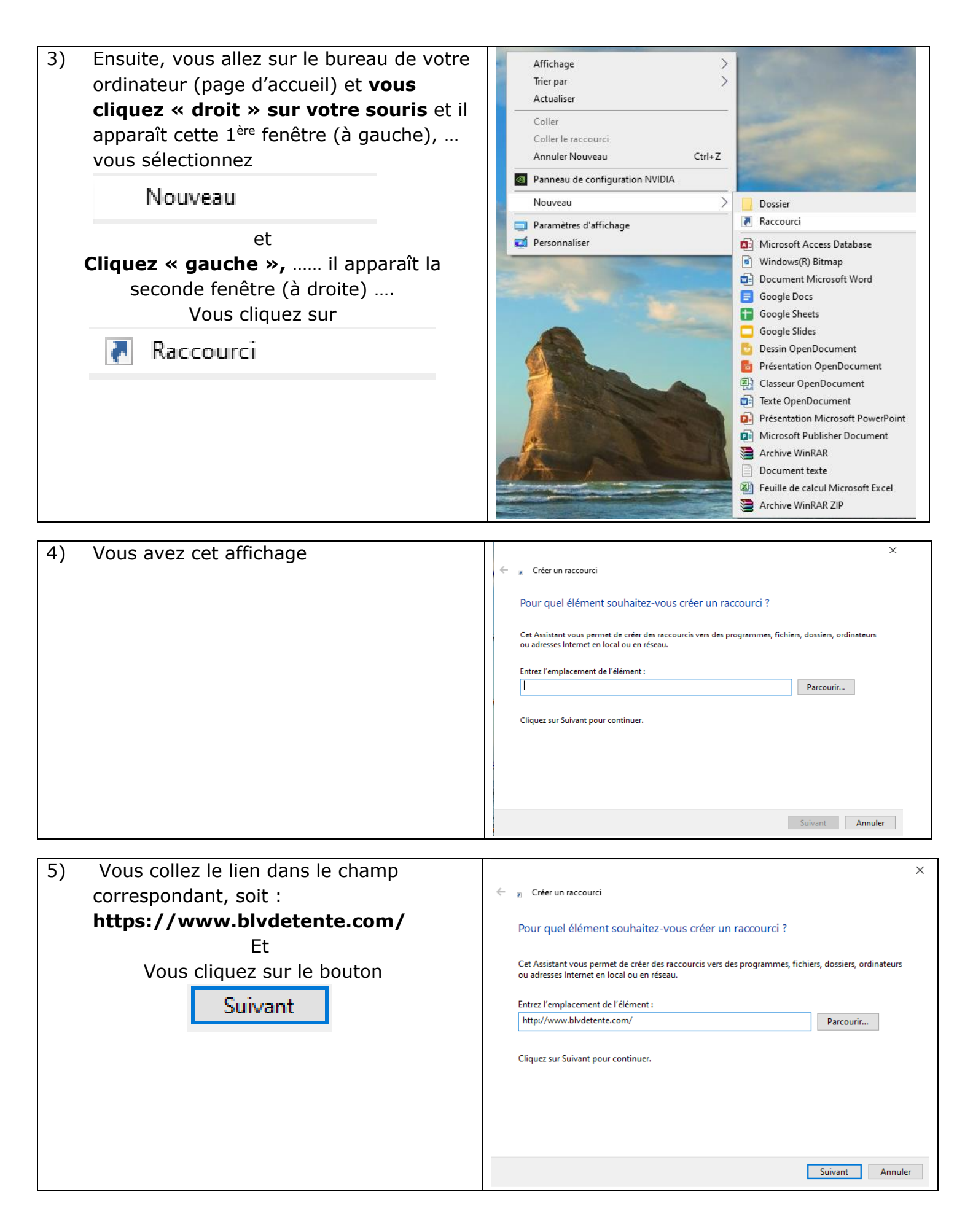

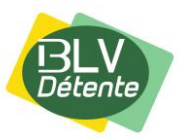

| 6) | Vous avez cet affichage :                                                                                                    | <ul> <li>Créer un raccourci</li> <li>Comment souhaitez-vous nommer ce raccourci ?</li> <li>Entrez un nom pour ce raccourci :         Nouveau raccourci Internet     </li> <li>Cliquez sur Terminer pour créer le raccourci.</li> </ul>                                 |
|----|----------------------------------------------------------------------------------------------------|----------------------------------------------------------------------------------------------------|
|    |                                                                                                    | Terminer Annuler                                                                                                    |
| 7) | Vous pouvez par exemple écrire « <b>Blog</b><br><b>BLV Détente</b> »<br>et<br>pour validez, vous cliquez sur le<br>bouton Terminer. | <ul> <li>Créer un raccourci</li> <li>Comment souhaitez-vous nommer ce raccourci ?</li> <li>Entrez un nom pour ce raccourci : <ul> <li>Blog BLV Détente</li> </ul> </li> <li>Cliquez sur Terminer pour créer le raccourci.</li> </ul> <li>Terminer Annuler Annuler</li> |
| 8) | Vous aurez donc cet affichage et si vous<br>le souhaitez, vous pouvez modifier l'icône<br>proposé                                   | , Blog BLV Détente                                                                                                    |

**<u>AVANTAGES</u>**: Indépendamment des envois par messagerie, vous pouvez consulter à tout moment le blog **« BLV Détente » via ce raccourci sur votre « BUREAU ».** 

Bonne installation à tous et à bientôt sur notre blog....

BREUIL LE VERT le 23 Mai 2025.

Francis GOUDEMAND

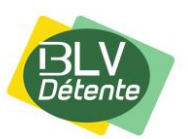

Comment créer un raccourci pour le blog « BLV Détente »